# 教务管理系统"期末考试任务"填报操作流程

一、以教师用户身份登录教务系统(网址: "<u>http://jw.cdsu.edu.cn/</u>")。

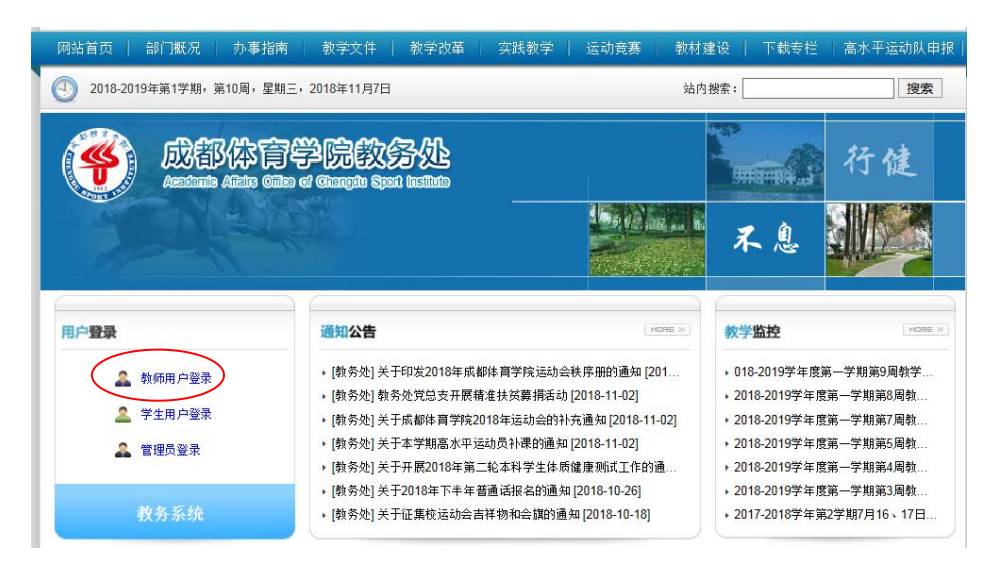

#### 二、点击"教研室管理",再点击"期末考试任务",进入期末考试任务填

报界面。

| 教师信息 课务       | き理 お   | 影试管理 /     | 成绩管理 較师酬金管理  | 密        | 码管理  | 教研室管理          | 管理 (     | 院系秘书)           |               |              |        |           |
|---------------|--------|------------|--------------|----------|------|----------------|----------|-----------------|---------------|--------------|--------|-----------|
| 教学任务管理 考      | 试任务管理  | 课程分值的      | 比例管理 调停课审核 🤇 | 期末考试     | 任务   |                |          |                 |               |              |        |           |
| 当前位置:数研室管理    | 里>>期末考 | 试任务        |              |          |      |                |          |                 |               |              |        |           |
| 注意:           |        |            |              |          |      |                |          |                 |               |              |        |           |
| 1. 考试方式分为:    | "理论开   | 卷"、"理讨     | 论闭卷"、"技术考试"  | 、"理      | 论开   | 卷+技术考试"、"理论闭   | 日卷+技     | 5术考试"。          |               |              |        |           |
| 在填报时请特别注      | 主意:若有  | 科目需填报      | 为期末统考,请务必选持  | 释闭卷      | , 即选 | 择"理论闭卷"或"理论    | 闭卷+      | 技术考试",其中"理论     | 论闭卷+技术考试"中的抗  | 支术考试由教研室自行安排 | 非。     |           |
| 2. 考试类别分为"    | 期末统考   | "、"集中9     | 安排"、"自行安排",  | 在填报      | 时请   | 時别注意以下几点:      |          |                 |               |              |        |           |
| (1) "期末統考"    | 时间拟题   | 定为19至20周   | 之内,所有期末统考均   | 为闭卷。     |      |                |          |                 |               |              |        |           |
| (2) "集中安排"    | 指在非期   | 明末统考时段     | 集中安排的课程期末考试  | £.       |      |                |          |                 |               |              |        |           |
| (3)申请"集中家     | 之非"的历  | 原则为:学时     | 较多、考试涉及多个院制  | 系学生、     | 参加   | 考试学生人数较多。      |          |                 |               |              |        |           |
| (4) 术科课程若只    | 有技术和   | 對试,均选择     | "自行安排"进行填报。  |          |      |                |          |                 |               |              |        |           |
| 3. 点击确定或批量    | 确定,完   | 成科目填报      | ,其中"批量确定"指相  | 同课程      | 名称、  | 相同课程类别和相同课     | 程学时      | 的教学任务全部采用此谈     | <b>栗程设</b> 定。 |              |        |           |
| 4. 请于2018年11月 | 12日(書  | 星期— ) 16:0 | 0前完成填报,并将教务  | 系统打      | 印的约  | 氏质版加盖院系公章提交    | 至实践      | 救学与考务科。         |               |              |        |           |
| 5. 教务管理系统"    | 期末考试   | 任务"填报      | 操作流程(点击查看)。  |          |      |                |          |                 |               |              |        |           |
| 院系:所有 🗸       | 专业: 所  | 有 > 年級:    | 所有 > 学年学期:   | 2018-2   | 019年 | 第1学期 🗸 数研室: 骨份 | 5 ~      |                 |               |              |        |           |
| 课程号/课程名称:[    |        |            | 搜索 提交期:      | 未考试和     | 前认表  | 打印期末考试任务确认     | 人表       |                 |               |              |        |           |
|               | 校区     | 教学任务号      | 课程           | 课程<br>类别 | 学时   | 上课班级/组         | 上课<br>人数 | 上课教师            | 规定考试方式        | 教研室喻认考试方式    | 拟定考试类别 | 教研室确认考试类别 |
| 填报            | 本校     | 2018112506 | 常见野外损伤与防治    | 必修       | 54   | 休体16旅游1班       | 54       | 100738 丁海丽 提交成绩 | 未确定           | 理论开卷+技术考试    | 未确定    | 期末统考      |
| 填服            | 本校     | 2018110108 | 创伤急救学        | 必修       | 30   | 医学15中医1班       | 60       | 100851 付志彬 提交成绩 | 未确定           | 理论开卷         | 未确定    | 自行安排      |
| 填报            | 本校     | 2018110109 | 创伤急救学        | 必修       | 30   | 医学15中医2班       | 60       | 100851 付志彬 提交成绩 | 未确定           | 理论开卷         | 未确定    | 自行安排      |
| 填报            | 本校     | 2018113548 | 户外损伤防护       | 必修       | 32   | 休体17休闲1班       | 63       | 100944 但晶 提交成绩  | 未确定           | 理论开卷         | 未确定    | 期末统考      |
| 填报            | 本校     | 2018113549 | 户外损伤防护       | 必修       | 32   | 休体17休闲2班       | 58       | 100944 但晶 提交成绩  | 未确定           | 理论开卷         | 未确定    | 期末统考      |

#### 三、填报期末考试方式及考试类别

1、核对学年学期和教研室,此项不可更改,若有疑问请及时联系实践教学 与考务科。

| 院系: 所有 V<br>课程号/课程名称: | 专业: 所 | 有✓年级                      | : 所有 		 ¥年¥期:<br>_ 搜索 提交期 | 2018-2<br>末考试 | 2019年<br>南认表 | 第1学期 V <sub>数研室</sub> : 骨( | 伤 ✔<br>认表 | >               |        |           |        | 9         |
|-----------------------|-------|---------------------------|---------------------------|---------------|--------------|----------------------------|-----------|-----------------|--------|-----------|--------|-----------|
|                       | 校区    | 教学任务号                     | 课程                        | 课程<br>类别      | 学时           | 上课班级/组                     | 上課人数      | 上课教师            | 规定考试方式 | 教研室确认考试方式 | 拟定考试类别 | 救研室确认考试类别 |
| 填报                    | 本校    | 2018112506                | 常见野外损伤与防治                 | 必修            | 54           | 休体16旅游1班                   | 54        | 100738 丁海丽 提交成绩 | 未确定    | 理论开卷+技术考试 | 未确定    | 期末统考      |
| 填报                    | 本校    | 20181 <mark>1</mark> 0108 | 创伤急救学                     | 12/19         | 30           | 医学15中医1班                   | 60        | 100851 付志彬 提交成绩 | 未确定    | 理论开卷      | 未确定    | 自行安排      |

#### 2、在需填报的科目左侧,点击"填报"按钮。

| 院系 : 所有 <b>&gt;</b><br>课程号/课程名称 | ] 专业: 所<br>: | 有 🗸 年級:    | 所有     マチージ期:       捜索     提交期 | 2018-2<br>末考试 | 2019年<br>确认表 | 第1学期 V 数研室: 骨(<br>打印期末考试任务确 | 伤 ✔<br>认表 | 4               |        |           |        |           |
|---------------------------------|--------------|------------|--------------------------------|---------------|--------------|-----------------------------|-----------|-----------------|--------|-----------|--------|-----------|
|                                 | 校区           | 教学任务号      | 课程                             | 课程<br>类别      | 学时           | 上课班级/组                      | 上課<br>人数  | 上课教师            | 规定考试方式 | 教研室喻认考试方式 | 规定考试类别 | 救研室确认考试类别 |
| 填报                              | 本校           | 2018112506 | 常见野外损伤与防治                      | 必修            | 54           | 休体16旅游1班                    | 54        | 100738 丁海丽 提交成绩 | 未确定    | 理论开卷+技术考试 | 未确定    | 期末统考      |
| 垣报                              | 本校           | 2018110108 | 创伤急救学                          | 必修            | 30           | 医学15中医1班                    | 60        | 100851 付志彬 提交成绩 | 未确定    | 理论开卷      | 未确定    | 自行安排      |

3、选择考试方式,考试方式分为:"理论开卷"、"理论闭卷"、"技术考试"、"理论开卷+技术考试"、"理论闭卷+技术考试"。

在填报时请特别注意:若有科目需填报为期末统考,请务必选择闭卷,即选择"理论闭卷"或"理论闭卷+技术考试",其中"理论闭卷+技术考试"中的技术考试由教研室自行安排。

| 院 | 系: 所有 <b>&gt;</b><br>2号/課程名称: | 专业 : 所 | 有✓年級       | 所有     Y     学年学期:       搜索     提交期: | 2018-2<br>末考试る | 2019年<br>确认表 | 第1学期 ✔ 教研室: 骨(<br>打印期未考试确认表 | 5 ✔      |                 |        |           |        |           |
|---|-------------------------------|--------|------------|--------------------------------------|----------------|--------------|-----------------------------|----------|-----------------|--------|-----------|--------|-----------|
|   |                               | 校区     | 教学任务号      | 课程                                   | 课程<br>类别       | 学时           | 上课班级/组                      | 上课<br>人数 | 上课牧师            | 拟定考试方式 | 教研室确认考试方式 | 拟定考试类别 | 教研室确认考试类别 |
| 3 | 批量确定<br>确定 取消                 | 本校     | 2018112506 | 常见野外损伤与防治                            | 必修             | 54           | 休体16旅游1班                    | 54       | 100738 丁海丽 提交成绩 | 未确定    | 末确定       | 未确定    | 末确定 🗸     |
|   | 填报                            | 本校     | 2018110282 | 常见野外损伤与防治                            | 任选             | 32           | 休体15社体1班                    | 7        |                 | 未确定    | 未确定       | 未确定    | 未确定       |
|   | 填报                            | 本校     | 2018110108 | 创伤急救学                                | 必修             | 30           | 医学15中医1班                    | 60       | 100851 付志彬 提交成绩 | 未确定    | 理论开卷      | 未确定    | 自行安排      |

4、选择考试类别,考试类别分为"期末统考"、"集中安排"、"自行安排",在填报时请特别注意以下几点:

(1) "期末统考"时间拟定为 19 至 20 周之内, 所有期末统考均为闭卷。

(2) "集中安排"指在非期末统考时段集中安排的课程期末考试。

(3)申请"集中安排"的原则为:学时较多、考试涉及多个院系学生、参加考试学生人数较多。

(4) 术科课程若只有技术考试,均选择"自行安排"进行填报。

| 8<br>11 | ○ (原有 ∨)      | 专业: 所 | 有 💙 年級:    | 所有         Y年学期:           搜索         提交期: | 2018-2<br>未考试る | 019年<br>輸 法表 | <ul> <li>第1学期          <ul> <li>教研室: 骨(</li> <li>打印期末考试确认表</li> </ul> </li> </ul> | 5 -      |                 |        |           |        |           |
|---------|---------------|-------|------------|--------------------------------------------|----------------|--------------|-----------------------------------------------------------------------------------|----------|-----------------|--------|-----------|--------|-----------|
|         |               | 校区    | 教学任务号      | 课程                                         | 课程<br>类别       | 7N           | 上课班级组                                                                             | 上课<br>人数 | 上课教师            | 拟定考试方式 | 教研室确认考试方式 | 拟定考试类别 | 救研室确认考试类别 |
|         | 批量确定<br>确定 取消 | 本校    | 2018112506 | 常见野外损伤与防治                                  | 必修             | 54           | 休体16旅游1班                                                                          | 54       | 100738 丁海丽 提交成绩 | 未确定    | 未确定 🗸     | 未确定    | 未确定       |
|         | 填报            | 本校    | 2018110282 | 常见野外损伤与防治                                  | 任选             | 32           | 休体15社体1班                                                                          | 7        |                 | 未确定    | 未确定       | 未确定    | 未确定       |
|         | 填报            | 本校    | 2018110108 | 创伤急救学                                      | 必修             | 30           | 医学15中医1班                                                                          | 60       | 100851 付志彬 提交成绩 | 未确定    | 理论开卷      | 未确定    | 自行安排      |

5、点击确定或批量确定,完成科目填报,其中"批量确定"指相同课程名

称、相同课程类别和相同课程学时的教学任务全部采用此课程设定。

| 院系:所有 🗸<br>课程号/课程名称: | 专业: 所 | 有 💙 年級:    | 所有     >     学年学期:       搜索     提交期 | 2018-2<br>末考试 | 2019年<br>确认表 | 第1学期 V 教研室: 骨(<br>打印期末考试确认表 | 伤 ✔      |                 |        |           |        |           |
|----------------------|-------|------------|-------------------------------------|---------------|--------------|-----------------------------|----------|-----------------|--------|-----------|--------|-----------|
|                      | 校区    | 教学任务号      | 课程                                  | 课程<br>类别      | 学时           | 上课册级/组                      | 上课<br>人数 | 上课教师            | 规定考试方式 | 教研室确认考试方式 | 规定考试类别 | 教研室确认考试类别 |
| 批量确定<br>确定 取消        | 東京    | 2018112506 | 常见野外损伤与防治                           | 必修            | 54           | 休体16旅游1班                    | 54       | 100738 丁海丽 提交成绩 | 未确定    | 未确定 💙     | 未确定    | 未确定 ∨     |
| 填报                   | 本校    | 2018110282 | 常见野外损伤与防治                           | 任选            | 32           | 休体15社体1班                    | 7        |                 | 未确定    | 未确定       | 未确定    | 未确定       |

## 6、在所有科目填报完毕后,点击"提交期末考试确认表",请注意提交按

### 钮点击后将不能再做任何修改。

| 院系:所有 🗸<br>课程号/课程名称: | 专业 : 所 | 有 🗸 年級:    | 所有 ∨ <sup>学年学期</sup> :<br>捜索 提交期: | 2018-2<br>末考试和 | 019年<br>献表 | 第1学期 V 教研室:骨(<br>)<br>打印期末考试确认表 | 5 ✔      |                 |        |           |        |           |
|----------------------|--------|------------|-----------------------------------|----------------|------------|---------------------------------|----------|-----------------|--------|-----------|--------|-----------|
|                      | 校区     | 教学任务号      | 课程                                | 課程<br>类別       | 7N         | 上课班级组                           | 上课<br>人数 | 上课教师            | 拟定考试方式 | 教研室输认考试方式 | 拟定考试类别 | 教研室确认考试类别 |
| 填报                   | 本校     | 2018112506 | 常见野外损伤与防治                         | 必修             | 54         | 休体16旅游1班                        | 54       | 100738 丁海丽 提交成绩 | 未确定    | 未确定       | 未确定    | 未确定       |
| 填报                   | 本校     | 2018110282 | 常见野外损伤与防治                         | 任选             | 32         | 休体15社体1班                        | 7        |                 | 未确定    | 未确定       | 未确定    | 未确定       |
| 填报                   | 本校     | 2018110108 | 创伤急救学                             | 必修             | 30         | 医学15中医1班                        | 60       | 100851 付志彬 提交成绩 | 未确定    | 理论开卷      | 未确定    | 自行安排      |
| 填报                   | 本校     | 2018110109 | 创伤急救学                             | 必修             | 30         | 医学15中医2班                        | 60       | 100851 付志彬 提交成绩 | 未确定    | 理论开卷      | 未确定    | 自行安排      |

## 四、点击"打印期末考试任务确认表",打印纸质版确认表后,请相关负责

## 人签字并加盖院系公章后,提交至实践教学与考务科。

| 有 🖌 专业: 府    | 有~年級        | : 所有 Y 学年学期           | 2018-20 | 19年第1     | 学期 🗸     | 教研室: 景伤、                         | ~    |            |      |                                                                                                    |                 |                |       |
|--------------|-------------|-----------------------|---------|-----------|----------|----------------------------------|------|------------|------|----------------------------------------------------------------------------------------------------|-----------------|----------------|-------|
| <b>2</b> 名称: |             | 搜索 提交罪                | 明末考试确   | 认表        | TED      | 期末考试任务确认表                        | Ę)   |            |      |                                                                                                    |                 |                |       |
|              |             |                       | 3849    | annal.    | ~        |                                  | 1-38 |            | 1994 | and the second second second second second second second second second second second second second second second |                 |                |       |
| 校区           | 教学任务        | 课程                    | 类别      | 学时        | H        | 和规划 大                            |      | 上课教        | φ.   | 拟定考试方式                                                                                                    | 教研室喻认考试方式       | 拟定考试类别         | 教研室确认 |
| 本校           | 201811250   | 6 常见野外损伤与防治           | 必修      | 54 休      | 体16旅游    | \$1班 5                           | 54 · | 100738 丁海丽 | 提交成绩 | 未确定                                                                                                    | 理论开卷+技术考试       | 未确定            | 期末统考  |
| 本校           | 201811010   | 8 创伤鲁救学               | 必修      | 30 医:     | 学15中国    | 51BE 6                           | 60   | 100851 付志彬 | 提交成總 | 未确定                                                                                                    | 理论开卷            | 未确定            | 自行安排  |
|              | _           | _                     |         |           |          |                                  |      |            |      | 占击打印                                                                                                    | (请设署浏览2         | 冬为横向打印)        |       |
| 120          | 5-13        | 课程                    |         | 课程        | 学时       | 上课班级                             | 1    | 校区         | 上课   | 上课数师                                                                                                    | 教研究确认考试方式       | 教研究确认考试类别      | 1     |
| 20181        | 12506 常见    | 野外损伤与防治               |         | 必修        | 54       | 休体16旅游1纸                         |      | 本校         | 54   | 100738 丁海丽 提交成绩                                                                                                  | 理论开卷+技术考试       | 期末统考           | -     |
| 20181        | 10108 创份    | 急救学                   |         | 必修        | 30       | 医学15中医1号                         |      | 本校         | 60   | 100851 付志彬 提交成绩                                                                                                  | 理论开卷            | 自行资师           |       |
| 20181        | 10109 6045  | 色教学                   |         | 必修        | 30       | 医学15中医2新                         |      | 本校         | 60   | 100851 付志彬 穆交成绩                                                                                                  | 理论开学            | 自行安排           | 1     |
| 20181        | 院系          | <b>入音</b>             |         | 必修        | 32       | 休体17休闲1艇                         | _    | 本校         | 63   | 100944 佳昌 提交成統                                                                                                   | 理论开递            | 期末统考           | -     |
| 20181        | 13549 PH    | 招供防护                  |         | -0-18     | 32       | 休体17休闲2新                         |      | 本校         | 58   | 100944 信品 格交成绩                                                                                                   | 理论开带            | 凝束统治           | -     |
| 20181        | 10250 第35   | 1115月15112            |         | 任选        | 24<br>32 | 艺术15表演1班<br>艺术17表演1班             |      | 本校         | 38   | 100945 杨立群 提交成绩                                                                                                  | 耀论开卷            | 期末统考           | 1     |
| 20181        | 12133 86 (# | 诊断学                   |         | 限波        | 40       | 医学16中医1统                         | _    | 本校         | 60   | 100997 蘇待坦 提交成法                                                                                                  | 理论开递            | 期末統考           | -     |
| 2018         | 12134 86/8  | 论新华                   |         | C8-18     | 40       | 医学16中国29                         |      | 大校         | 61   | 100997 就连接 杨交成绩                                                                                                  | 理论开始            | 双束终亲           | -     |
| 20181        | 12136 8018  | 10 81 4- 84 82        |         | 限选        | 30       | 医学16中原1年                         |      | 本校<br>本校   | 60   | 100997 款守堤 提交成绩<br>101037 评文章                                                                                    | 技术考试            | 自行实师           |       |
| 20181        | 12137 12/3  | 诊断并实验                 |         | 限地        | 30       | 医学16中医2线                         |      | 本校         | 61   | 100997 縣诗場 提交成绩<br>101037 汪文章                                                                                    | 技术考试            | 自行资师           | 1     |
| 20181        | 13298 916   | 伤科方药                  |         | 任选        | 24       | 医学17治疗1组                         |      | 本校         | 59   | 100685 罗安民 提交成绩                                                                                                  | 技术考试            | 自行安排           | 1     |
| 20181        | 10117 4555  | 倍料理论与结成               |         | 限法        | 48       | 医学15中医15年                        |      | <b>本</b> 校 | 60   | 100664 編集 標交成語                                                                                                   | 理论开带            | 自祥受称           | -     |
| 20181        | 10118 #15   | 伯科理论当体度               |         | 08-16     | 48       | 医类15中医2册                         |      | 太校         | 60   | 100664 編員 格交成法                                                                                                   | 理论开始            | 自托安徽           | -     |
| 20181        | 11925 #15   | 推定法                   |         | LS-100    | 24       | 足球16体数1统                         |      | 本校         | 45   | 100780 黄义寺 棉交成绩                                                                                                  | 特术告诉            | 自行安排           | -     |
| 20181        | 11926 #15   | 推合法                   |         | -05-108   | 24       | 足間16休野25年                        |      | 大校         | 47   | 100780 金义音 棉交成绩                                                                                                  | 技术方法            | 自任守机           | -     |
| 20181        | 11927 #16   | 推會法                   |         | (X-18)    | 24       | 8 2016 (5 20 3 5 7               |      | 本校         | 61   | 100780 金叉音 棉交成油                                                                                                  | 技术考试            | 自任安徽           | -     |
| 20191        | 12026 #15   | 推合举                   |         | 0.48      | 26       | 2+16E+15E                        |      | 大校         | 49   | 100690 (# 56 45.77 #848                                                                                          | ******          | 自然亲族           | -     |
| 20181        | 12027 #15   | 推会学                   |         | 15.48     | 36       | 学士16尾他2番                         |      | ***        | 28   | 100680 14 40 35.77 49.88                                                                                         | ****            | *****          | -     |
| 20191        | 12510       |                       |         | 15.465    | 54       | ++16+14                          |      |            | 56   | 100600 (+ 44, 45 77 +845                                                                                         | 10/10/0 AL      | 80.30%<br>N±4+ | -     |
| 10131        | 11010 7010  | 2 H - 194 - 194       |         | 20.159    | -7       | 学生173年1813年                      |      | 14-02      |      | TODOGS (CHA MEDICACIÓN                                                                                           |                 | 100/040-02     | -     |
| 20181        | 13494 邦氏    | 推象学                   |         | <b>必修</b> | 50       | 二系17运训1纪<br>日期17运训1纪             |      | 本校         | 67   | 100689 沈华 提交成绩                                                                                                   | 理论问卷            | 別末統考           | -     |
| 20131        | 13047 90 00 | 12.9-7-               |         | 2.18      |          | 2 3417 32 V 132                  |      | 81.2.40    | 00   | 100940 401244 3600,6000                                                                                          | 2010/00         | M0.75-52-22    | -     |
| 20181        | 13648 邦氏    | 推象学                   |         | 必修        | 50       | 定球1/运动2站<br>一系17运训4号<br>三系17运训2号 |      | 本校         | 67   | 100689 沈华 提交成绩                                                                                                   | 理论闭卷            | 期末统考           |       |
| 20181        | 13692 邦氏    | 推傘学                   |         | 必修        | 50       | 一系17達训1班                         |      | 航空港        | 57   | 101011 张仲阳 提交成绩                                                                                                  | 理论闭卷            | 期末统考           | 1     |
| 20181        | 13693 邦氏    | 推象学                   |         | 必修        | 50       | 一原17達到2組<br>二原17達到2組             |      | 机空港        | 60   | 101010 鲜明 提交成绩                                                                                                   | 理论闭卷            | 期末统考           |       |
| 20181        | 13813 邦氏    | 推拿举                   |         | 必修        | 50       | 三原17達训1經                         |      | 本校         | 63   | 100689 沈华 经交成绩                                                                                                   | 壅论闭卷            | 期末统考           |       |
| 20181        | 13815 邦氏    | 推象学                   |         | 必修        | 50       | 三条17运训3班                         |      | 航空港        | 57   | 101010 鲜明 提交成绩                                                                                                   | 理论闭卷            | 期末统考           | 1     |
| 20181        | 10114 邦氏    | 推拿治疗学                 |         | 限选        | 60       | 医学15中医1能                         |      | 本校         | 60   | 100678 梁岷 提交成統                                                                                                   | 技术考试            | 自行安排           | 1     |
| 20181        | 10115 95 55 | 推拿治疗学                 |         | 限选        | 60       | 医学15中医2经                         |      | 本校         | 60   | 100678 梁渠 提交成绩                                                                                                   | 技术考试            | 自行安排           | 1     |
| 20181        | 12174 邦氏    | 推拿治疗学                 |         | 限选        | 30       | 医学16人体1号                         |      | 本校         | 48   | 100947 温显洪 经交成绩                                                                                                  | 技术考试            | 自行安排           | 1     |
| 20181        | 12196 邦氏    | 推拿治疗学                 |         | 必修        | - 30     | 医学16治疗1般                         |      | 本校         | 58   | 100947 温星洪 提交成绩                                                                                                  | 技术考试            | 自行安排           | 1     |
| 20181        | 12121 + 18  | 骨伤科高础                 |         | 必修        | 68       | 医学16中医1统                         |      | 本校         | 60   | 100551 王仲恩<br>100669 雷鸣鸣<br>100686 罗鼒 穆空成神                                                                       | 理论闭卷            | 期末统考           | 1     |
| 20181        | 12122 中医    | 骨伤科高站                 |         | 必接        | 65       | 医学16中医2线                         |      | 本校         | 61   | 100551 王作恩<br>100669 雷鸣鸣                                                                                         | 理论闭卷            | 期末统考           | 1     |
| 20101        | 10120 + 7   | A. 100 A. 100 1       |         | 100.00    |          |                                  |      |            | 40   | 100000 学品 2000 武法                                                                                                | AND IN CASE AND | A 10 AL        | -     |
| 20181        | 10105 中医    | 首(1774)<br>第157年<br>1 |         | 必修        | 96       | 选学10八体1号<br>医学15中医1号             |      | 本权<br>本校   | 60   | 100661 胡银诗<br>100661 胡银诗<br>100686 罗曼 提交成绩                                                                       | 理论闭卷            | 目行奴仰<br>期末统考   | -     |
| 20181        | 10106 中医    | 篩伤学                   |         | 必修        | 96       | 医学15中医2統                         |      | 本校         | 60   | 100661 胡银诗<br>100686 罗磊 提交成绩                                                                                     | 理论闭卷            | 期末统考           |       |